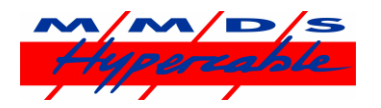

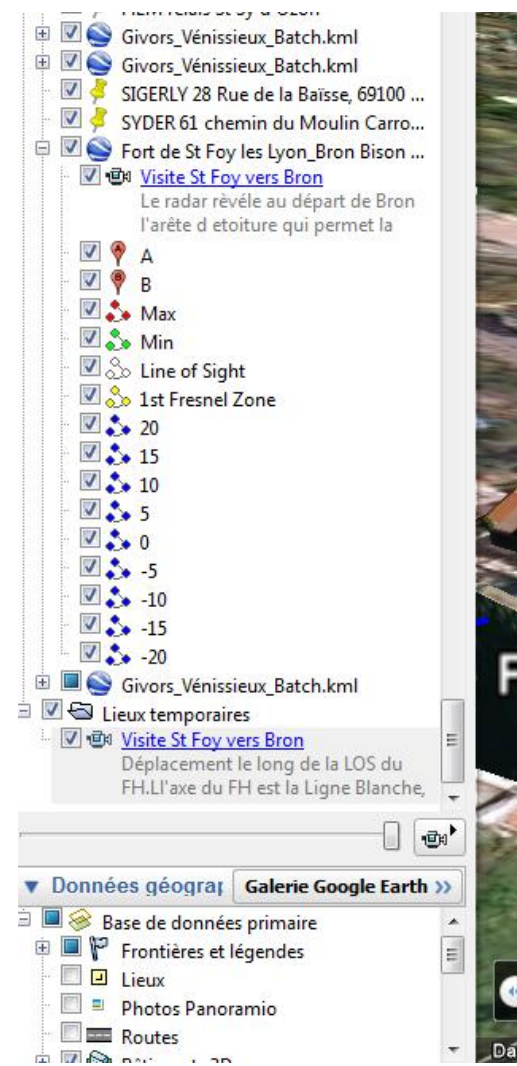

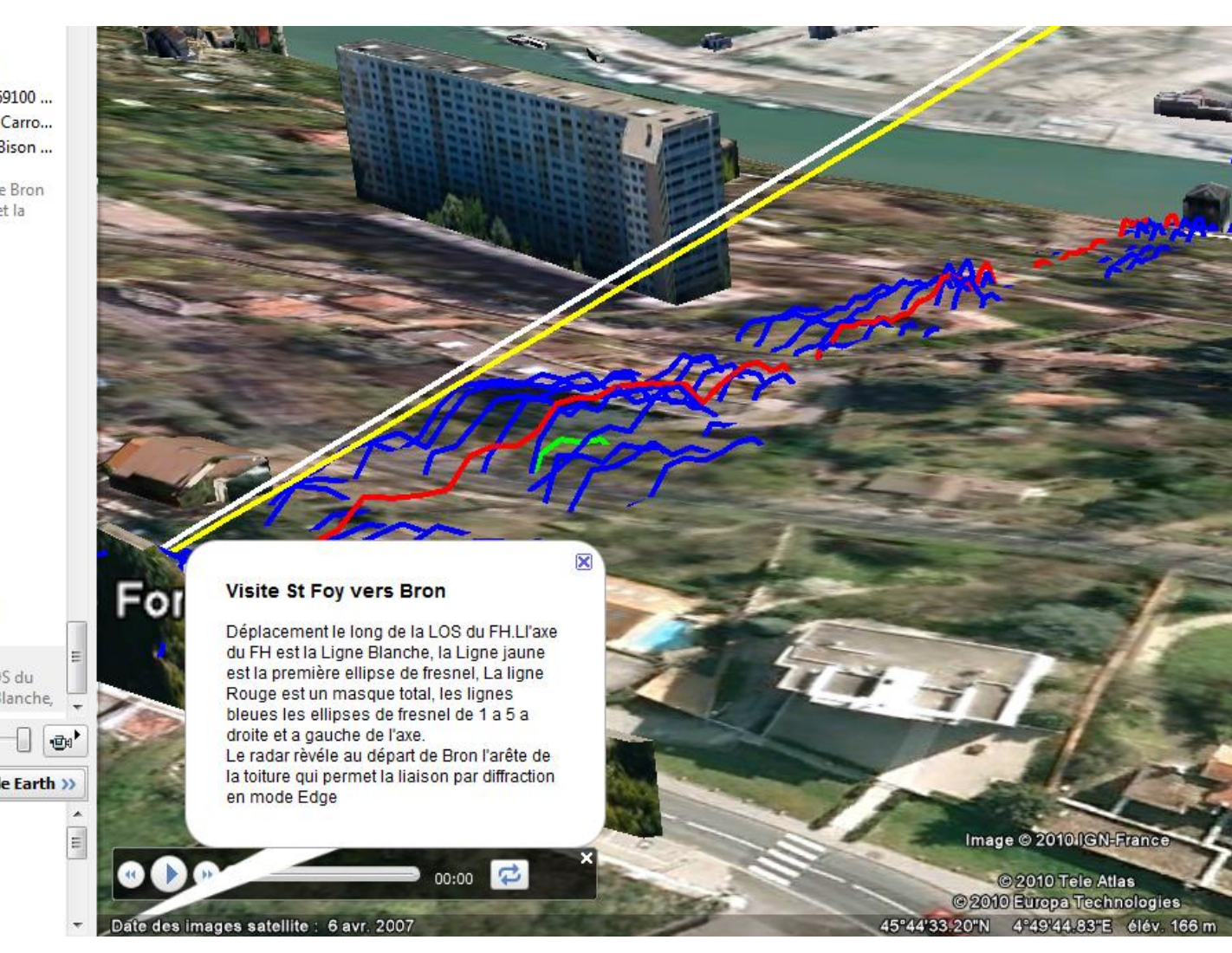

Utilisation du Fichier visite Video 3D (Voir aussi : <a href="http://www.hypercable.fr/index.php?option=com\_content&view=article&id=53&Itemid=31&lang=fr">http://www.hypercable.fr/index.php?option=com\_content&view=article&id=53&Itemid=31&lang=fr</a>)

M/M/D/S Hypercable \* 81 rue des Carrières - ZA La Ronze 69440 - Taluyers - France TEL: + 33 4 78 48 74 75 - Cell: +33 6 82 82 38 73 - Mail: info@hypercable.fr - Web: www.hypercable.fr

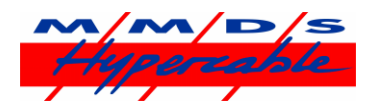

- 1. Lancer Google Earth Téléchargé sur le site : <u>http://earth.google.fr/download-earth.html</u>
- Pour visualiser le profil Radio SAR, cliquer sur le fichier kml St Foy les Lyon\_Bron Bison Futé\_demo 10/06/201... Fichier KML 962 Ko déposé sur le bureau, joint à ce courriel, ou à télécharger : <a href="http://www.hypercable.fr/images/stories/Fort\_de\_St\_Foy\_les\_Lyon\_Bron\_Bison\_Fut\_demo.zip">http://www.hypercable.fr/images/stories/Fort\_de\_St\_Foy\_les\_Lyon\_Bron\_Bison\_Fut\_demo.zip</a>
- 3. Pour lancer la visite Vidéo cliquer sur le fichier kmz Visite\_St\_Foy\_vers\_Bron\_3 24/10/201... Fichier KMZ 19 Ko déposé sur le bureau, joint à ce courriel, ou à télécharger : http://www.hypercable.fr/images/stories/Visite\_St\_Foy\_vers\_Bron\_3.zip
- 4. Cliquer dans le menu déroulant a gauche sur 🛛 🐨 <u>Visite St Foy vers Bron</u> le texte légende apparait :

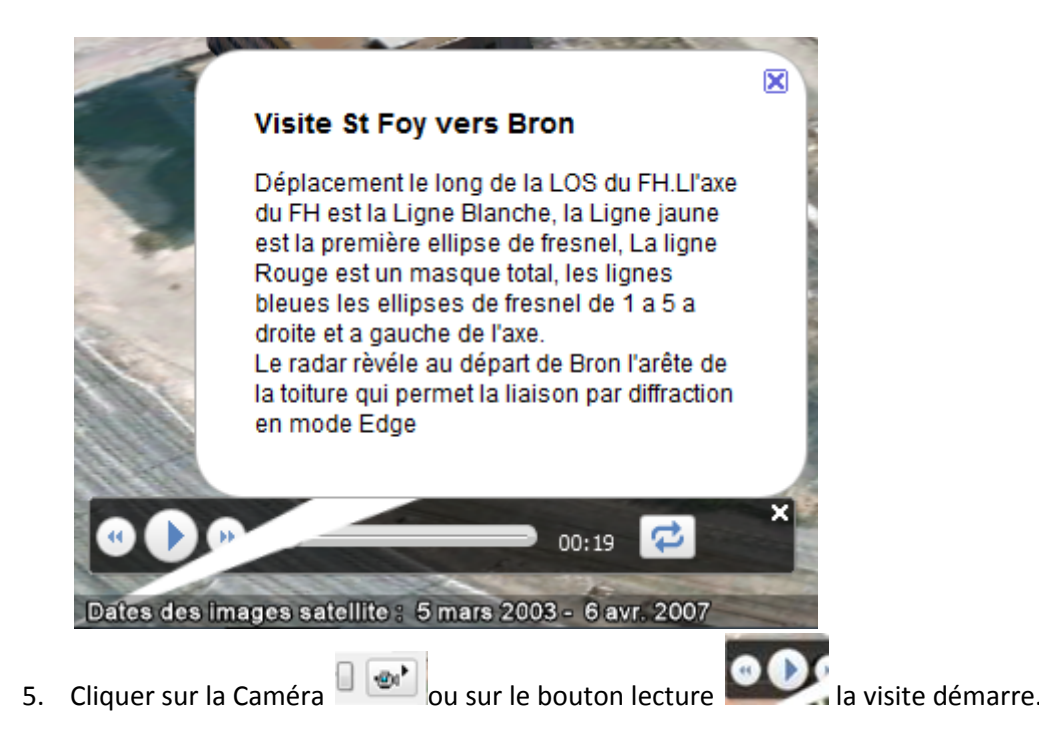

M/M/D/S Hypercable \* 81 rue des Carrières - ZA La Ronze 69440 - Taluyers - France TEL: + 33 4 78 48 74 75 - Cell: +33 6 82 82 38 73 - Mail: info@hypercable.fr - Web: www.hypercable.fr